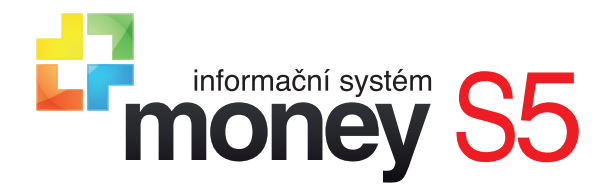

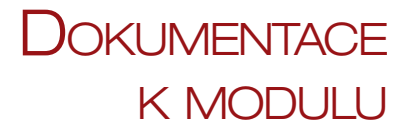

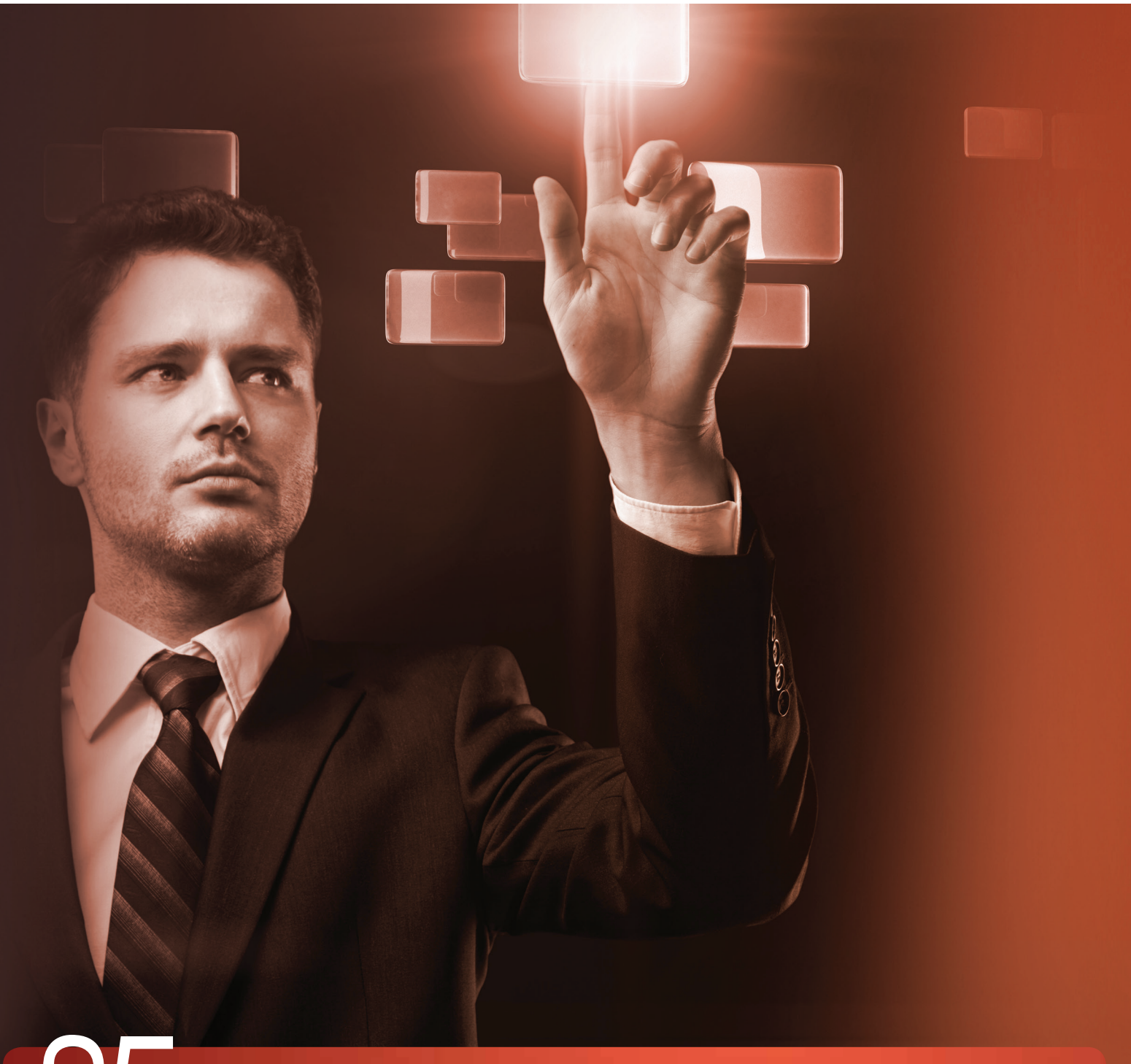

S5 podnikový informační systém (ERP)

# **REZERVACE A BLOKACE ZÁSOB**

### **REZERVACE A BLOKACE ZÁSOB V MONEY**

Systém *Rezervací a blokací* byl vytvořen pro agendy s velkým pohybem zboží, ve kterých jsou neustále přijímány i vystavovány objednávky a není v silách obchodníků trvale sledovat, zda se na vyřízení některé objednávky nezapomnělo, či zda se právě naskladněné zboží nevydalo později přijaté nebo méně důležité objednávce, případně přímým prodejem bez předchozího objednání (např. prodejkou). Systém rezervací a blokací je také vhodný ve firmách provozujících internetový obchod, kde se klientovi po vytvoření objednávky okamžitě potvrdí dodání zboží – v těchto situacích je po importu objednávkového dokladu do Money ihned nutné zablokovat zboží tak, aby nemohlo být vydáno jinému zákazníkovi.

Money umožňuje konfigurovat automatické vydávání objednávek k dodavatelům tak, aby bylo možné přijaté objednávky včas vyřídit a aby bylo na skladu vždy dostatečné (ne však zbytečně velké) množství zboží či materiálu. Přesto se občas při zvýšeném zájmu o některé zboží může stát, že je třeba řešit jeho náhlý nedostatek. Takovým případům právě umí předcházet funkčnost *Rezervace a blokace zásob*, která umožňuje přidělování blokací k objednávkovým dokladům tak, aby se zabránilo vzájemnému "vykrádání" starších objednávek novějšími či důležitých méně důležitými, nebo dokonce chaotickým prodejem bez předchozího objednání.

Technicky se rezervace a blokace v Money řeší v modulu *Objednávky a Fakturace*, kde se evidují *Poptávky přijaté*, *Nabídky vydané*, *Objednávky přijaté* a *Zálohové faktury vydané* na straně prodeje a *Poptávky vydané*, *Nabídky přijaté* a *Objednávky vydané* a *Zálohové faktury přijaté* na straně nákupu. Tyto doklady se dají přebírat mezi sebou a dále se pak vyřizují převzetím do *Faktur vydaných*, *Faktur přijatých* a různých typů *Skladových dokladů*. Z přijatých objednávek se zjistí chybějící množství zboží a pomocí funkce *Generování objednávek* se automaticky generují skladové *Převodky*, *Poptávky vydané* a *Objednávky vydané* tak, aby byl ve skladech zajištěn potřebný počet kusů. Na kartách *Zásob* je možné definovat, zda bude povolený *Výdej do mínusu*, dá se zakázat *Pokles množství k dispozici* (skutečný stav zásob s odečtenými rezervovanými kusy), případně *Pokles pod pojistnou/obratovou zásobu*. Tím se zajistí kladný zůstatek stavu zásob.

Funkce Rezervace a blokace pak vyřeší spravedlivé vykrývání objednávek podle data pořízení či předem nastavené priority jednotlivých přijatých objednávek tak, aby rezervované množství nemohlo být vydáno na objednávku, která přišla později, na objednávku s nižší prioritou či dokonce bez předchozí objednávky. Blokací zásoby se pak vyčlení konkrétní množství naskladněných zásob pro konkrétní objednávku. Blokaci mohou vytvořit výhradně položky dokladů s nenulovou prioritou a pro Zásobu, která má v poli Pokles množství k dispozici nastavenou hodnotu Nepovolit.

#### Nastavení agendy

Používání rezervací a blokací je možné kdykoliv aktivovat v zavedené agendě s již vystavenými doklady – v *Průvodci nastavením programu* stačí zatrhnout v záložce *Sklady* pole Použít funkcionalitu rezervací a blokací. Po uložení průvodce Money automaticky provede nastavení rezervací a blokací pro veškeré zboží, které má na kartě *Zásoby* pole *Pokles množství k dispozici* na hodnotě Nepovolit. Poté je s ohledem na správnou aktivaci funkčnosti <u>nutné restartovat Money</u>. Po jeho opětovném spuštění se v hlavičkách *Objednávek přijatých* a *Zálohových faktur vydaných* zobrazí pole Priorita, v němž se dá určit míra potřeby blokovat množství zásob uvedených na dokladu.

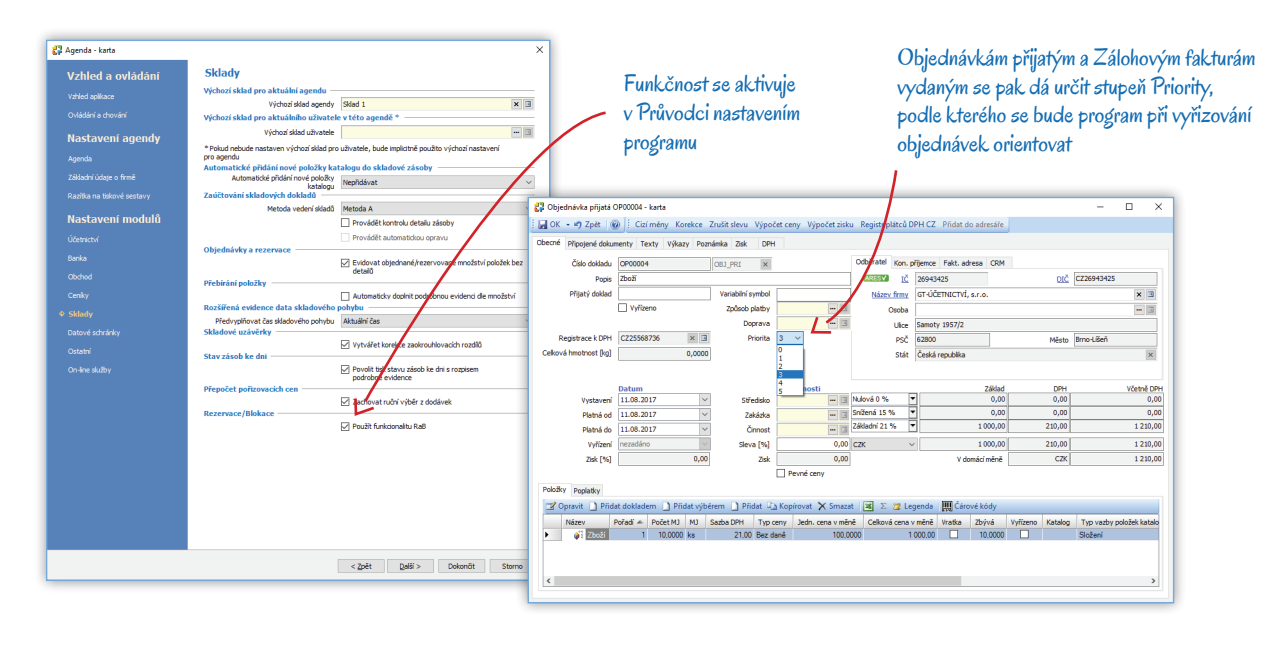

Pokud byste se rozhodli funkcionalitu rezervací a blokací přestat používat, postupujte obdobně. V Průvodci nastavením programu deaktivujte pole Použít funkcionalitu rezervací a blokací a průvodce uložte. Tímto krokem se smažou všechny rezervace a blokace pro zboží, které má na kartě Zásoby nastavené pole Pokles množství k dispozici na hodnotu Nepovolit. Poté je opět nutné restartovat Money.

V agendě s aktivovanou funkčností je potřeba ještě před zahájením práce vykonat následující kroky:

 U déle používané agendy jako první krok doporučujeme v menu Sklady / Skladové operace provést funkci Přepočet rezervací a objednávek. Program zkontroluje objednávkové doklady a sladí stav rezervovaného množství zboží s údaji v nevyřízených dokladech. 2) Aby mohlo být zboží na dokladu blokované, musí být na jeho kartě Zásoby nastavené pole Pokles množství k dispozici na hodnotu Nepovolit. Pokud máte karty Zásob uložené s jiným nastavením, doporučujeme s ohledem na správnou funkcionalitu postupovat následovně: V seznamu Skladových zásob si označte všechny karty zboží, u kterého chcete blokace provádět. Jestliže se rozhodnete označit všechny položky v seznamu, použijte klávesu i nebo klávesovou zkratku i Poté pravým tlačítkem myši otevřete místní nabídku a zde v části Hromadné operace spusťte funkci Změna poklesu množství k dispozici. Tato operace může trvat delší dobu.

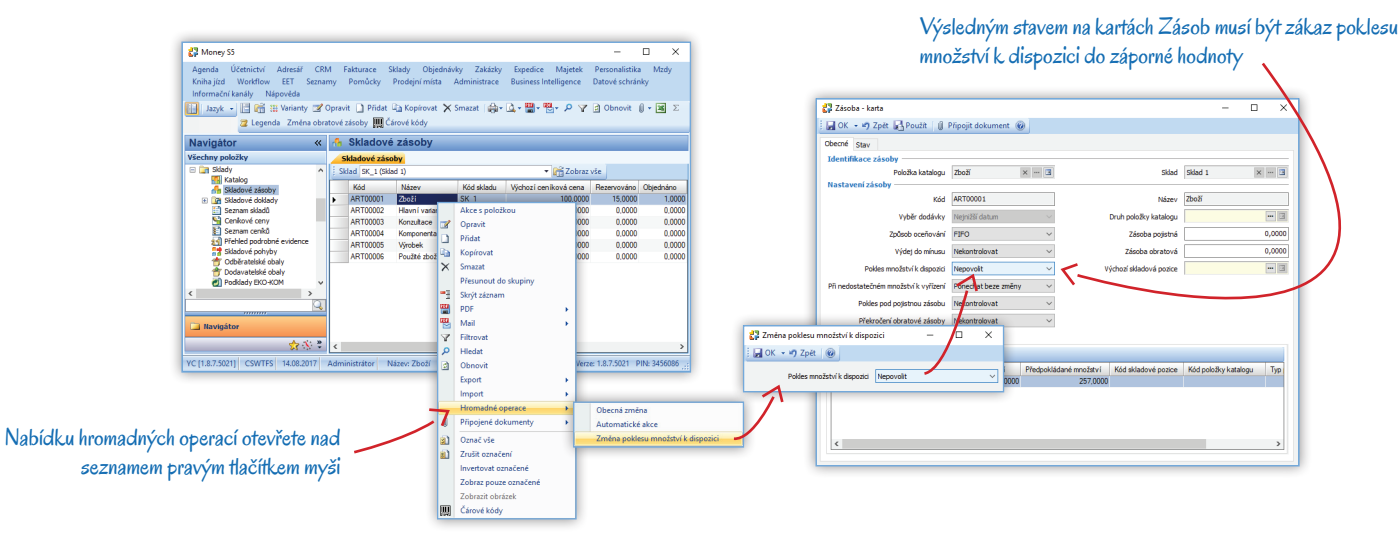

- 3) V Nastavení skupin seznamů Objednávek přijatých a Zálohových faktur vydaných si pro tvorbu nových dokladů zadejte vhodnou hodnotu Priority: 0 znamená, že se zboží uvedené na dokladech blokovat vůbec nebude (bude vyřízeno až při dostatečném množství na skladu), 1 znamená nejnižší prioritu, 5 nejvyšší. Všechny nově vystavené doklady pak nastavenou prioritu přeberou automaticky a v případě potřeby ji může přímo na dokladu změnit pouze pracovník s příslušnými přístupovými právy.
- 4) Pokud funkčnost zavádíte do agendy, ve které máte rezervační doklady již vystavené, zvolte u všech dosud nevyřízených Objednávek přijatých a Zálohových faktur vydaných prioritu ručně. Jestliže máte takových dokladů větší počet, můžete opět využít funkčnost hromadných operací: nad seznamem si pravým tlačítkem myši otevřete místní nabídku a zde v části Hromadné operace zvolte možnost Obecná změna. Na kartě pak všem označeným dokladům přiřadíte požadovaný stupeň priority.
- 5) Jestliže si chcete nad systémem vyřizování objednávek udržet kontrolu, v menu Administrace nastavte Uživatelská práva na změnu Priority jen vybraným pracovníkům. Dosáhnete tak stavu, kdy se bude priorita dokladům automaticky přiřazovat podle skupiny dokladů (VIP partneři, urgentní objednávky apod.) a její nastavení pak může změnit výhradně zodpovědný vedoucí pracovník.

#### Systém vyřizování objednávek

Při nedostatečném množství zboží na skladu nastává situace, že některé přijaté objednávky mají přednost a u jiných Money oznámí, že je zatím nelze vyřídit. Pokud máte aktivovaný systém *Rezervací a blokací*, pak se v takové situaci objednávky zákazníků vyřizují v následujícím pořadí:

- Priorita naskladněné množství se přednostně vydává objednávkám s nejvyšším číslem priority (5), dále se pak postupně řeší ty s nižší prioritou.
- Datum pořízení dokladu při stejné hodnotě priority se objednávky uspokojují od nejstarších k nejnovějším (rozhodující je pořadí pořízení).
- 3) Druh dokladu při stejné prioritě i datu objednání se upřednostní Zálohové faktury vydané před Objednávkami přijatými.

#### Výpočet rezervovaných a blokovaných zásob

Money počítá množství rezervovaných a blokovaných zásob online a u některých seznamů nabízí v detailu Rezervace jejich aktuální přehled. V *Katalogu* a seznamu *Skladových zásob* tak u každého zboží najdete podrobný rozpis všech nevyřízených objednávkových dokladů a v seznamech objednávkových dokladů zase vidíte rozpis blokací jednotlivých zásob na nich uvedených. Každý z těchto seznamů umožňuje ve Výběru sloupců zobrazit k položkám seznamu údaje důležité pro vyřizování objednávek. Jedná se o následující sloupce:

*Rezervováno* – jde o celkový počet nevyřízených objednávek, které si u vás zákazníci pořídili prostřednictvím *Objednávek přijatých* a *Zálohových faktur vydaných*, a to bez ohledu na jejich *Prioritu* (tedy včetně těch, které mají nulovou prioritu).

*Blokováno* – uvádí množství skutečných blokací konkrétních kusů zásob, tedy těch, které jsou fyzicky naskladněné a současně jsou uvedené na položkách nevyřízených objednávkových dokladů s nenulovou prioritou. Toto číslo proto nikdy nemůže být vyšší než *Aktuální množství* zásob na skladě.

*Objednáno* – jedná se o množství zásob, které jste si prostřednictvím *Objednávek vydaných* a *Zálohových faktur přijatých* objednali u svého dodavatele.

Aktuální množství – skutečné množství zásob, které jsou v dané chvíli fyzicky na skladě (jsou k nim vytvořené skladové příjemky).

*Předpokládané množství* – toto číslo představuje součet naskladněných zásob a nevyřízených vydaných objednávek, od něhož jsou odečtené nevyřízené přijaté rezervace (jedná se tedy o výsledek rovnice *Aktuální množství* + *Objednáno* – *Rezervováno*). Číslo tak může nabývat i záporné hodnoty.

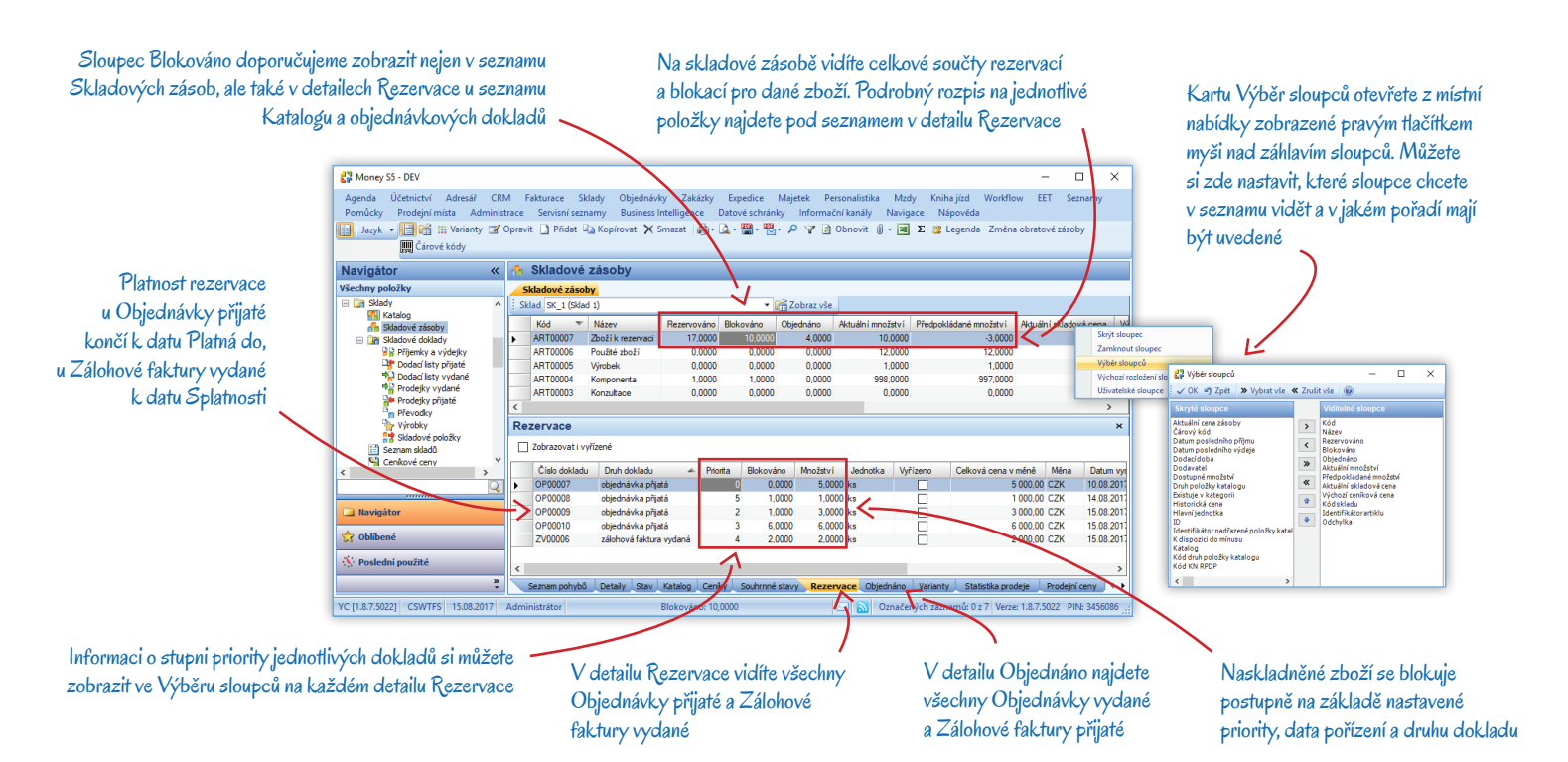

#### Blokování zboží po příjmu

Blokace se vytvářejí pouze pro zboží, které je pomocí příjmových skladových dokladů evidované jako fyzicky naskladněné. Money navíc umožňuje evidovat *Objednávky přijaté* i na zboží, které není k dispozici v takovém množství, aby mohlo být zablokováno k odběru. V takovém případě se pak pro zboží z těchto dokladů provede ve skladových zásobách *Rezervace*, na jejímž základě můžete např. v menu *Objednávky / Řízení objednávek* vystavit prostřednictvím funkce Generování objednávek k vhodným dodavatelům *Objednávky vydané*. Po naskladnění zboží pak Money zcela automaticky uskuteční na *Objednávkách přijatých* závazné Blokace, a to ve stejném pořadí, v jakém by tyto objednávky měly být vyřizovány:

- Priorita naskladněné množství se přednostně vždy zablokuje objednávkám s nejvyšším číslem priority (5), dále se postupně řeší objednávky s nižší prioritou.
- Datum pořízení dokladu při stejné hodnotě priority se objednávky blokují od nejstarších k nejnovějším.
- 3) Druh dokladu při stejné prioritě i datu objednání se upřednostní Zálohové faktury vydané před Objednávkami přijatými.

## Příklady

Máte-li agendu nastavenou podle výše uvedeného návodu, můžete začít vystavovat doklady tak, aby byla funkčnost rezervací a blokací maximálně využita. Postup si vysvětlíme na názorných příkladech.

#### Postupné vyřizování objednávek při nedostatečném množství na skladu

Na skladu máte nulový stav zásoby, na jejíž odběr jsou k vašim odběratelům vystavené dva rezervační doklady:

- Objednávka přijatá OP vytvořená 1. září na 10 ks, s prioritou 1
- Zálohová faktura vydaná ZV vytvořená 2. září na 15 ks, s prioritou 5

*Dodacím listem přijatým* jste naskladnili 20 ks tohoto zboží, což je množství, které nedokáže vykrýt oba rezervační doklady. Money tedy přednostně vyřídí fakturu ZV vzhledem k její vyšší prioritě (priorita s vyšším číslem má vždy přednost).

Pokud by však oba uvedené doklady měly stejnou prioritu, tedy:

- Objednávka přijatá OP vytvořená 1. září na 10 ks by měla prioritu 3
- Zálohová faktura vydaná ZV vytvořená 2. září na 15 ks by také měla prioritu 3

vyřídila by se přednostně objednávka OP, protože tento doklad byl vytvořen dříve, tedy již 1. září.

V případě, kdy by oba doklady byly vytvořené ke stejnému datu a se stejnou prioritou, tedy:

- Objednávka přijatá OP by byla vytvořená 1. září na 10 ks a s prioritou 3
- Zálohová faktura vydaná ZV by byla vytvořená také 1. září na 15 ks a také s prioritou 3

při vyřízení by se upřednostnila faktura ZV, neboť zálohová faktura má v tuto chvíli přednost před objednávkou.

#### Přímý prodej při nedostatečném množství na skladu

Nyní si představte, že jste přijali objednávky na větší množství zboží, než jaké máte fyzicky naskladněné. Znamená to, že *Aktuální množství* se rovná hodnotě *Blokováno* a že všechny naskladněné kusy jsou přiděleny k odběru konkrétním zákazníkům. V tuto chvíli však na prodejnu přijde klient a chce zboží okamžitě koupit. Pokud se pokusíte položku takového zboží vložit do *Prodejky vydané*, Money vás upozorní na fakt, že by nastal pokles množství *K dispozici* pod nulový stav, a položku do prodejky odmítne vložit.

Nastalou situaci můžete vyřešit vytvořením *Objednávky přijaté* s vyšší prioritou, než jakou mají objednávky, které zboží již blokují. Tuto operaci však může uskutečnit pouze přihlášený uživatel, který má takový krok povolený v nastavení Přístupových práv (menu *Administrace / Role* má u *Objednávek přijatých* na kartě *Pole* povolený zápis v poli *Priorita*). Tento člověk by měl být schopen posoudit, zda objednávky, které tímto krokem "přeskočil", bude možné vyřídit včas a zda bude zboží určené pro jejich uspokojení přijato na sklad ještě před závazným termínem jejich vyřízení, případně zda při opožděné dodávce nedojde k obchodním problémům.

Tento způsob použití je vhodné aplikovat jen po pečlivém posouzení možných dopadů na vaše obchodní procesy. Pokud pro práci ve vaší firmě není vhodný, doporučujeme nastavit zaměstnancům *Přístupová práva* raději tak, aby změnu priority na přijatých objednávkách či zálohových fakturách nemohli provádět.

# Volejte zdarma: 800 776 776 obchod@money.cz

 Praha
 Brno
 Liberec
 Bratislava

 Rubeška 215/1
 Drobného 555/49
 1. máje 97/25
 Plynárenská 7/C

 tel.: +420 244 001 288
 tel.: +420 549 522 511
 tel.: +420 485 131 058
 tel.: +421 249 212 323

Prešov Kúpeľná 3 tel.: +421 517 732 908

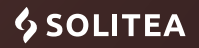